Why do I want a Grand View account?

Pay on line!

Access all your records, see that they are correct, contact information of others, news and information.

You also access the training knowledge base to increase your Masonic know how!

## Step 1. Enter the URL for Grand Lodge

## https://pagrandlodge.org/

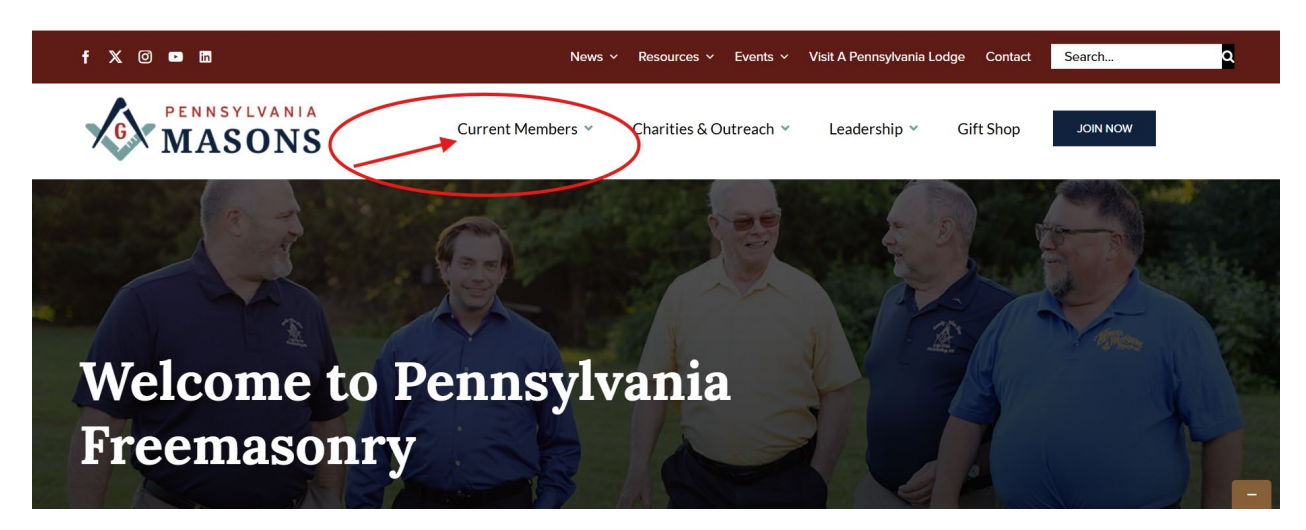

## Step 2. Click on Member Portal

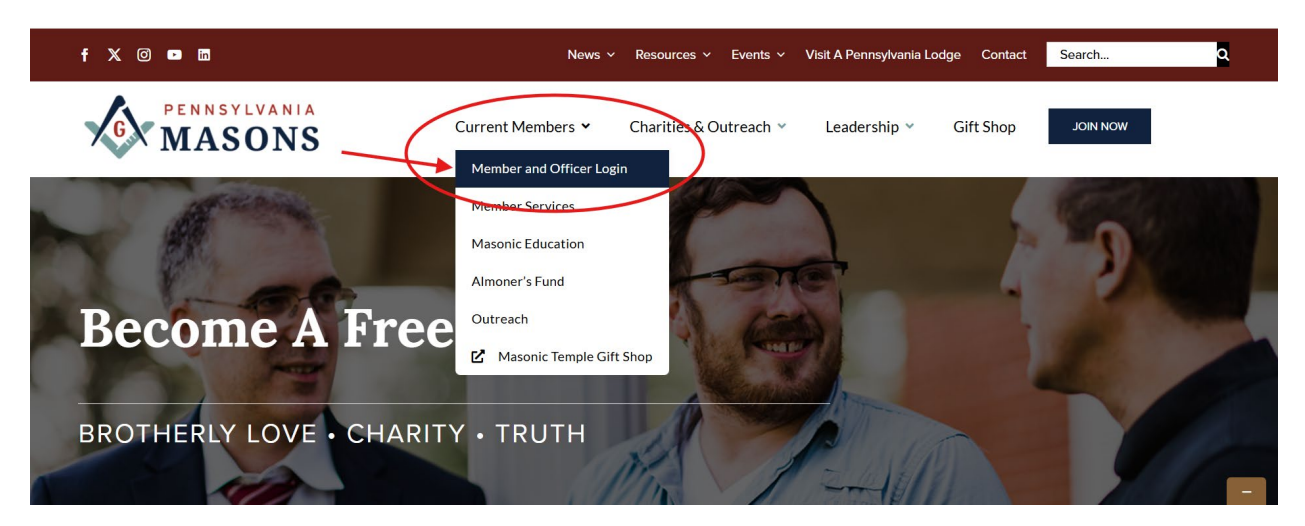

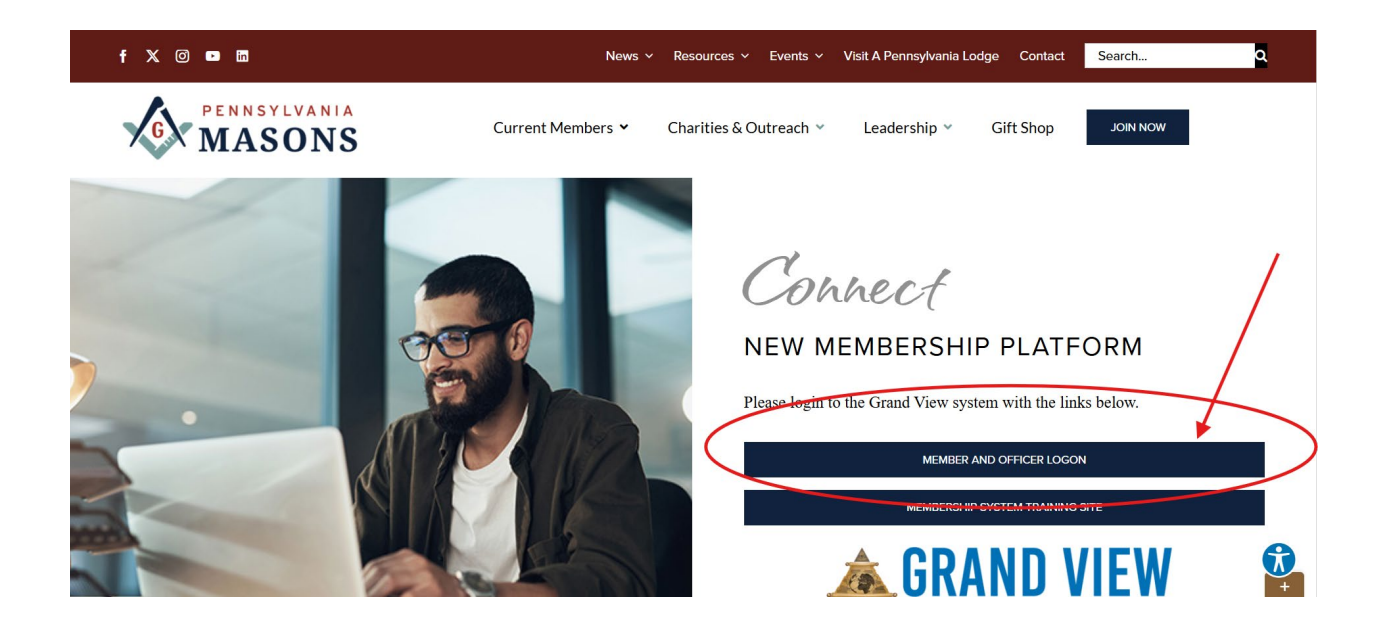

| i Grand Lodge Of Pennsylvania, F & A.M.                        |                                                                                                    | Sign in | Member Registration | Арр |
|----------------------------------------------------------------|----------------------------------------------------------------------------------------------------|---------|---------------------|-----|
|                                                                | Email                                                                                                    |         |                     |     |
|                                                                | This option allows you to stay logged in on this device. Only use this option if this<br>is a private and trusted device. Once logged out, you will be required to use multi-<br>factor authentication to log back in. |         |                     |     |
|                                                                | Sign up Forgot your password? Didn't receive unlock instructions?                                                                                                    |         |                     |     |
| Copyright © 2025 Grand View Build: 25<br>Powered by Grand View | .1.25                                                                                                    |         |                     |     |
| Privacy Policy   Payment Terms & Conditions   SMS Terms &      | Conditions / Privary Policy                                                                                                    |         |                     |     |

## Step 3. Click on Member Registration

| i Grand Lodge Of Pennsylvania, F & A.M.                                                                                                    | CCHA Tyfbmfim10<br>https://www.ccha15108.com                                                                                                    | Sign in Member Registration             | Арр |
|----------------------------------------------------------------------------------------------------|----------------------------------------------------------------------------------------------------|-----------------------------------------|-----|
|                                                                                                    | Email                                                                                                    | 1                                       |     |
|                                                                                                    |                                                                                                    |                                         |     |
|                                                                                                    | Password                                                                                                    |                                         |     |
|                                                                                                    |                                                                                                    |                                         |     |
|                                                                                                    | Keep me logged in<br>This option allows you to stay logged in on this device. Only use th<br>is a private and trusted device. Once logged out, you will be require<br>factor authentication to log back in.                                                                                                    | his option if this<br>red to use multi- |     |
|                                                                                                    | Sign in                                                                                                    |                                         |     |
|                                                                                                    | Sign up Forgot your password? Didn't receive unloc                                                                                                    | k instructions?                         |     |
| Committee 2025 Committees - D. 111.25                                                                                                    | 4.25                                                                                                    |                                         |     |
| Copyright © 2025 Grand View Build: 25<br>Powered by Grand View<br>PrivacyPoley   Payment Terms & Conditions   SMS Terms &                                                                                                    | 1.25<br>Conditions / Privacy Policy                                                                                                    |                                         |     |
| Copyright © 2025 Grand View Build: 25<br>Powered by Grand View<br>PrhacyPoley   Payment Terms & Conditions   SMS Terms &<br>Song Grand Lodge Of Pennsylvania, F & A.M.<br>Membership Penistration                                                                                                    | 1.25<br>Conditions / Privacy Policy                                                                                                    | Sign in Member Registration             | Арр |
| Copyright © 2025 Grand View Build: 25<br>Powered by Grand View<br>PrivacyPolicy   Payment Terms & Conditions   SMS Terms &<br>Small Codge Of Pennsylvania, F.&. A.M.<br>Membership Registration                                                                                                    | 1.25<br>Conditions / Privacy Policy                                                                                                    | Sign in Member Registration             | Арр |
| Copyright © 2025 Grand View Build: 25<br>Powered by Grand View Prhacy Policy   Payment Terms & Conditions   SMS Terms & Conditions   SMS Terms & Cond       | 1.25<br>Conditions / Privacy Policy                                                                                                    | Sign in Member Registration             | Арр |
| Copyright © 2025 Grand View Build: 25<br>Powered by Grand View PrhacyPoley   Payment Terms & Conditions   SMS Terms & Coordinate Conditions   SMS Terms & Coordinate Conditions         | 1.25 Conditions / Privacy Policy  * Lodge Number (Number only)  * Member ID ~ Exclude Leading Zeroes ~                                                                                                    | Sign in Member Registration             | Арр |
| Copyright © 2025 Grand View Build: 25<br>Powered by Grand View Privacy Policy   Payment Terms & Conditions   SMS Terms & Good Grand Lodge Of Pennsylvania, F & A.M. Membership Registration                                                                                                    | 1.25<br>Conditions / Privacy Policy<br>* Lodge Number (Number only)<br>* Member ID ~ Exclude Leading Zeroes ~                                                                                                    | Sign in <b>Member Registration</b>      | Арр |
| Copyright © 2025 Grand View Build: 25<br>Powered by Grand View Prhacy Policy   Payment Terms & Conditions   SMS Terms & Comparison of the Conditions   SMS Terms & Comparison of the Conditions   SMS Te       | 1.25 Conditions / Privacy Policy                                                                                                    | Sign in Member Registration             | Αρρ |
| Copyright © 2025 Grand View Build: 25<br>Powered by Grand View Princy Policy   Reyment Terms & Conditions   SMS Terms &  O Gorand Lodge Of Pennsylvania, F & A.M. Membership Registration                                                                                                    | 1.25<br>Conditions / Privacy Policy<br>Lodge Number (Number only)<br>Member ID – Exclude Leading Zeroes ~<br>Last Name – Case Sensitive –<br>Check Membership Status                                                                                                    | Sign in Member Registration             | Арр |
| Copyright © 2025 Grand View<br>Powered by Grand View<br>Prhacy Policy   Payment Terms & Conditions   SMS Terms &<br>Conditions   SMS Terms &<br>Membership Registration                                                                                                    | 1.25<br>Conditions / Privacy Policy<br>* Lodge Number (Number only)<br>* Member ID ~ Exclude Leading Zeroes ~<br>* Last Name ~ Case Sensitive ~<br>Check Membership Status                                                                                                    | Sign in Member Registration             | Αρρ |
| Copyright © 2025 Grand View       Build: 25         Privacy Policy   Payment Terms & Conditions   SMS Terms &         Image: Second View         Image: Second View                                                                                                    | 1.25<br>Conditions / Privacy Policy<br>* Lodge Number (Number only)<br>* Member ID ~ Exclude Leading Zeroes ~<br>* Last Name ~ Case Sensitive ~<br>Check Membership Status<br>How to register your account                                                                                                    | Sign in Member Registration             | Арр |
| Copyright © 2025 Grand View<br>Powered by Grand View<br>Procy Poley   Peyment Tems & Conditions   5M5 Tems & A<br>Conditions   5M5 Tems & A<br>Membership Registration                                                                                                    | 1.25 Conditions / Privacy Policy    Lodge Number (Number only)   Member ID - Exclude Leading Zeroes -  Last Name - Case Sensitive -  Check Membership Status  How to register your account  Check Membership Status  Check Membership Status  Check Membership Status  Check Membership Status  Check Membership Status                                                                                                    | Sign in Member Registration             | Арр |
| Copyright © 2025 Grand View<br>Powered by Grand View<br>Precy Poley   Peyment Tems & Conditions   SMS Tems &<br>Conditions   SMS Tems & Conditions   SMS Tems & | 1.25 Conditions / Privery Policy  * Lodge Number (Number only)  * Member ID - Exclude Leading Zeroes -  * Last Name - Case Sensitive -  Check Membership Status  How to register your account  * University Sensity Sensity Se | Sign in Member Registration             | Арр |

\_

Step 4. Enter your Lodge Number

Step 5. Enter your Member ID

Step 6. Enter your Last Name - (case sensitive)

Step 7. Click on Check Membership Status

Step 8. Enter your email address

**Step 9.** Enter a password that you can remember (password must contain at least 8 characters)

Step 10. Enter Confirmation by entering password again

Step 11. Click on Submit

Video Provided for additional support

|                                                             | Check Membership Status                                                                                                    |                                          |                 |
|-------------------------------------------------------------|----------------------------------------------------------------------------------------------------|------------------------------------------|-----------------|
|                                                             | How to regist                                                                                                    | er your account                          |                 |
|                                                             | € ⇒ Ø i bever Healdenopostwerkom/service_in                                                                                                    | 0 1                                      |                 |
|                                                             | Sign In                                                                                                    | Sign in . Member Reportation             |                 |
|                                                             | Enal<br>Prosent<br>Journal of Control of Control o | -                                        |                 |
|                                                             | Sign up Forgot your passes                                                                                                    | ont? Drief's receive unlock estimations? |                 |
|                                                             | 82077 Grand Vew Rold 17.8.7                                                                                                    | lodge tandor                             |                 |
| Copyright © 2025 Grand View Build:<br>Powered by Grand View | 25.1.25                                                                                                    |                                          | 2               |
| Privacy Policy   Payment Terms & Conditions   SMS Terms     | s & Conditions / Privacy Policy                                                                                                    |                                          | Privacy - Terma |